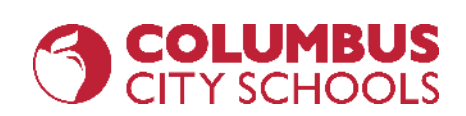

## Basiques de Chromebook : Comment se connecter et rester connecté

### Présenté par Dustin Thomas - Département informatique de Columbus City Schools

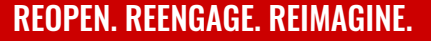

### Agenda

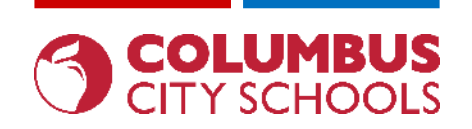

- Comment charger et allumer votre Chromebook (et utiliser les autres ports disponibles)
- Comment changer la langue de saisie du clavier
- Comment se connecter aux réseaux sans fil (Wi-Fi)
- Comment vous connecter à un Chromebook à l'aide de vos informations d'identification CCS
- Installation d'applications
- Connectez vous à votre E-mail CCS
- Se connecter à Clever
- Accéder à Google Drive/Docs/Sheets/Slides
- Accès aux navigateurs sécurisés pour les tests en ligne (NWEA, AIR, etc.)

Comment charger et allumer votre Chromebook (et utiliser les autres ports disponibles)

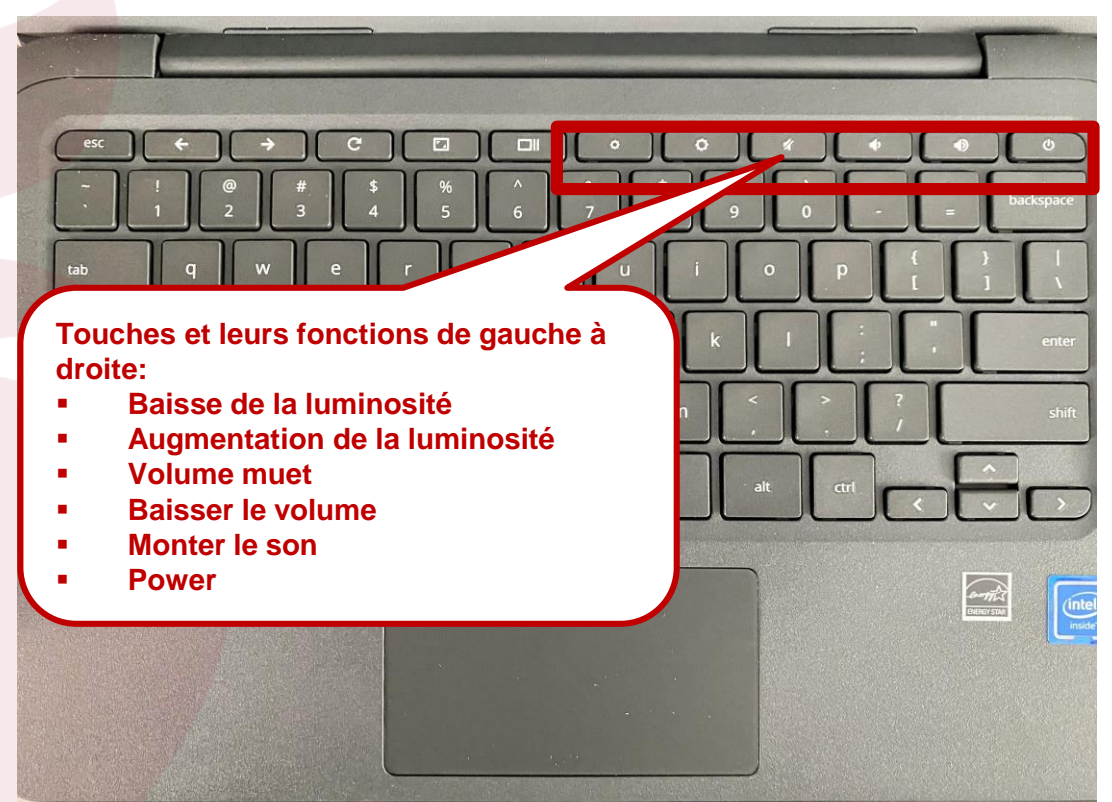

engage@columbus.k12.oh.us

#### **REOPEN. REENGAGE. REIMAGINE.**

IMBUS

Comment charger et allumer votre Chromebook (et utiliser les autres ports disponibles)

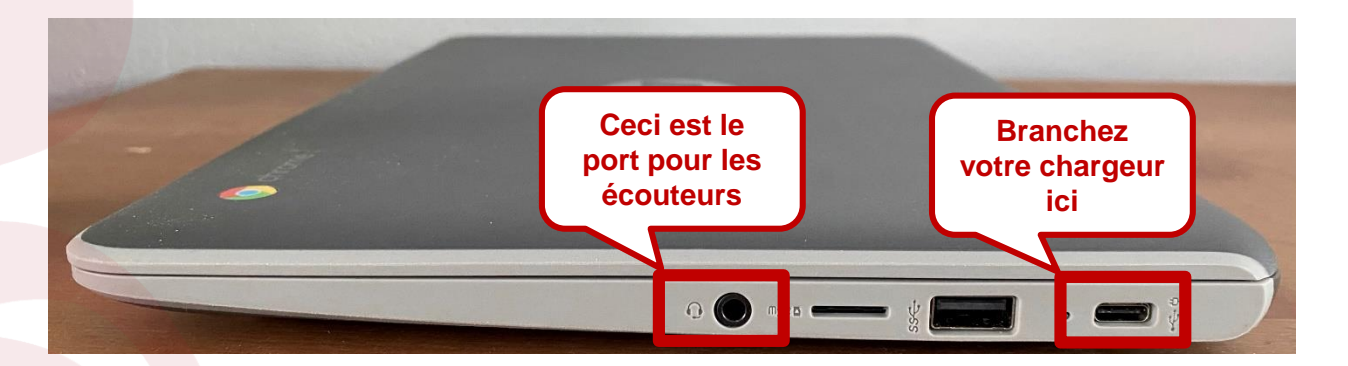

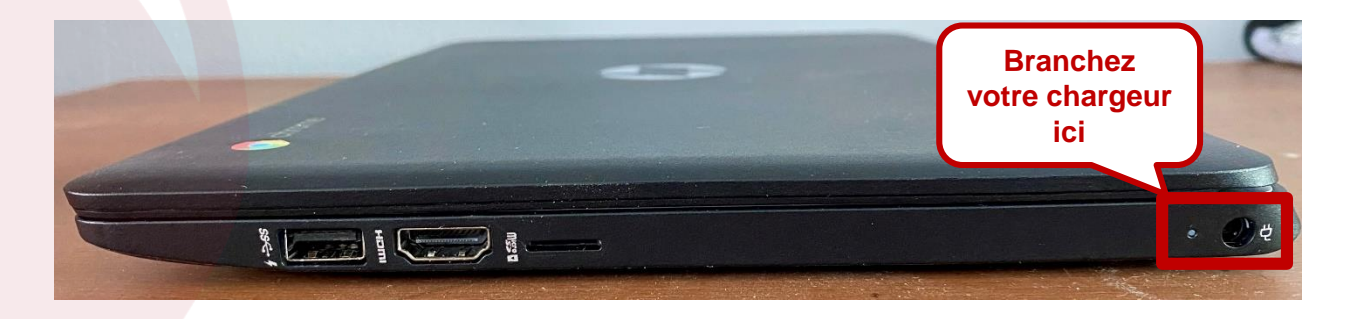

engage@columbus.k12.oh.us

COLUMBUS

## **Chromebook Basics**

Comment charger et allumer votre Chromebook (et utiliser les autres ports disponibles)

Deux types de chargeurs selon le modèle de Chromebook:

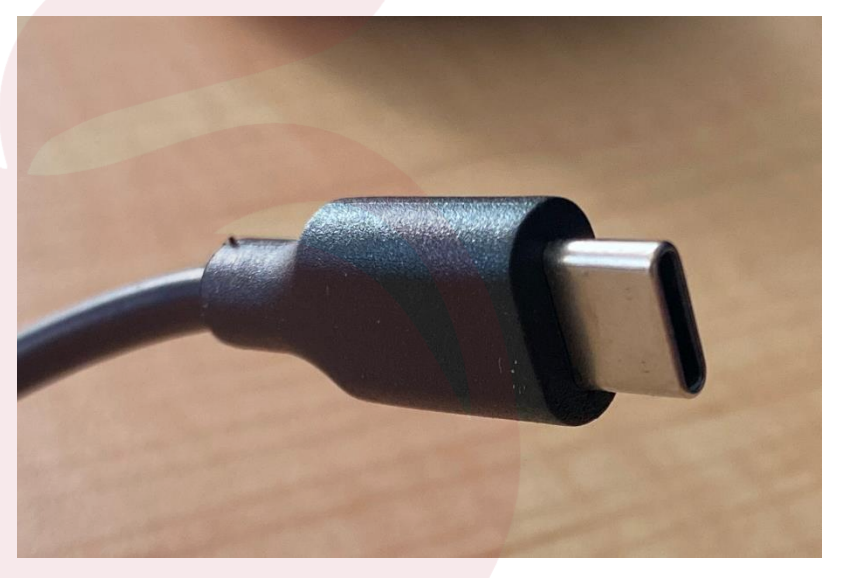

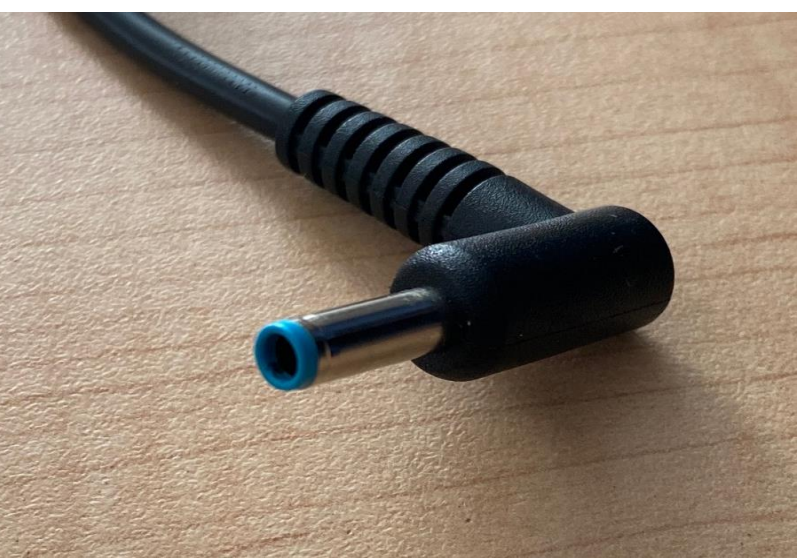

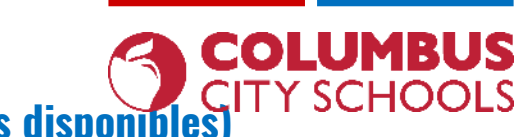

Comment charger et allumer votre Chromebook (et utiliser les autres ports disponibles)

### Autres ports:

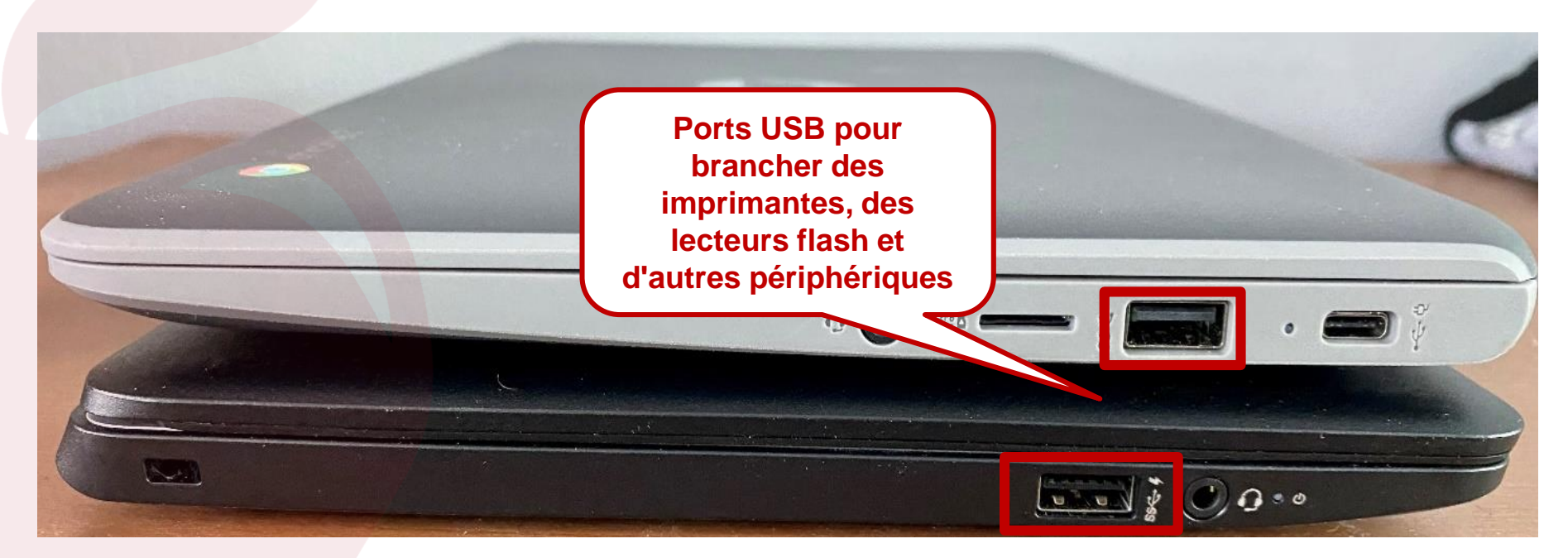

#### engage@columbus.k12.oh.us

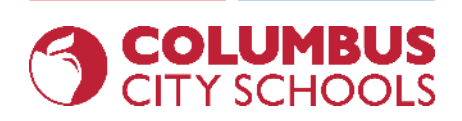

### **Comment changer la langue de saisie du clavier**

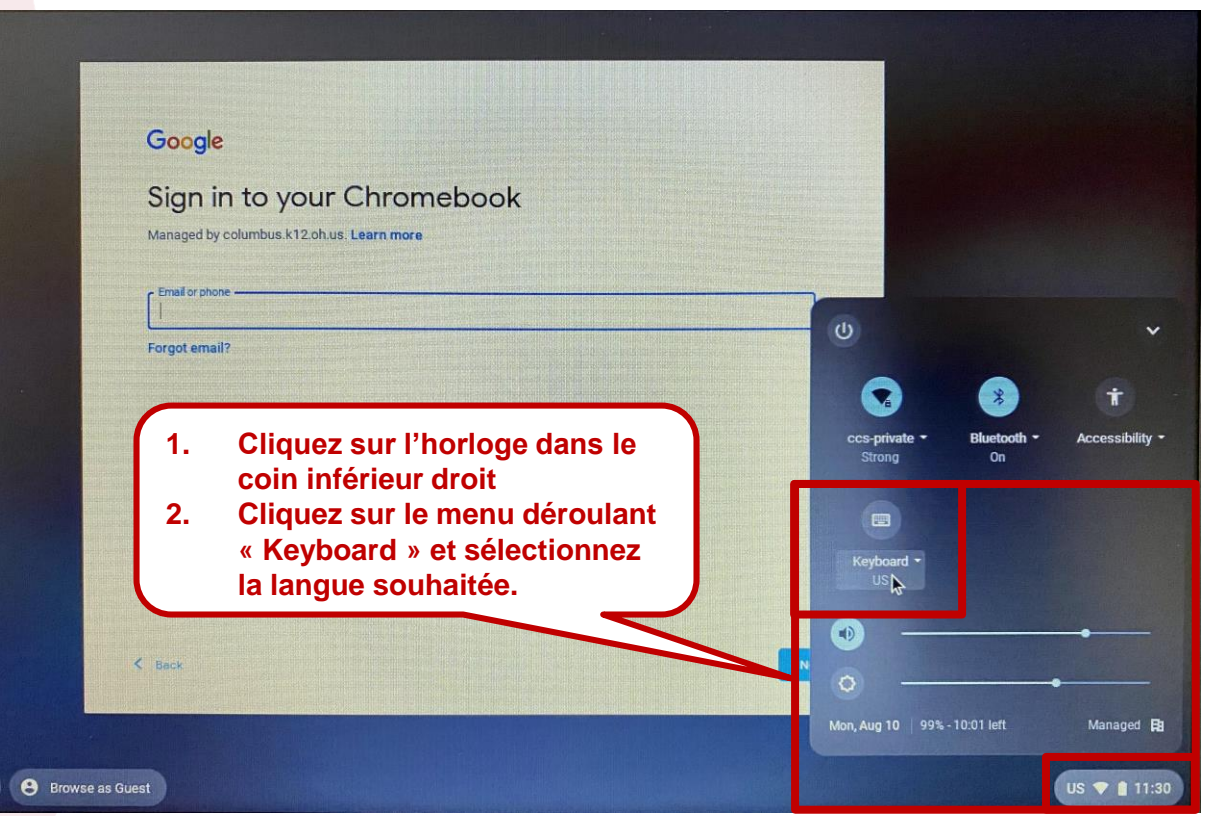

#### engage@columbus.k12.oh.us

### **Comment se connecter aux réseaux sans fil (Wi-Fi)**

| Google<br>Sign in to your Chromebook<br>Managed by columbus k12 ohus. Learn more                                              |                            |                                |                      |
|----------------------------------------------------------------------------------------------------|----------------------------|--------------------------------|----------------------|
| <ol> <li>Cliquez sur l'horloge dans le<br/>coin inférieur droit</li> <li>Cliquez sur le menu<br/>déroulant "Wi-Fi"</li> </ol> | U<br>Cospirate *<br>Strong | Bluetooth +<br>On              | ¥<br>Accessibility • |
| C 800                                                                                                    | Privacy sore_<br>orr       | Keyboard +<br>US<br>14:39 left | Managed B            |

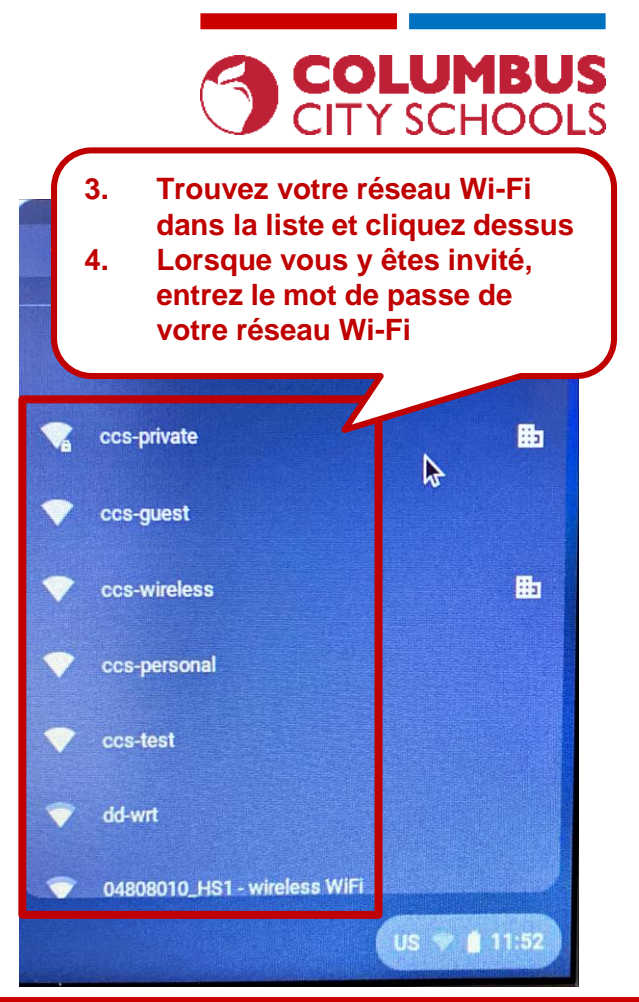

#### engage@columbus.k12.oh.us

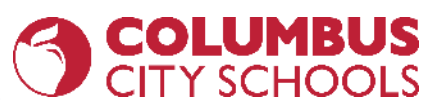

Comment vous connecter à un Chromebook à l'aide de vos informations d'identification CCS

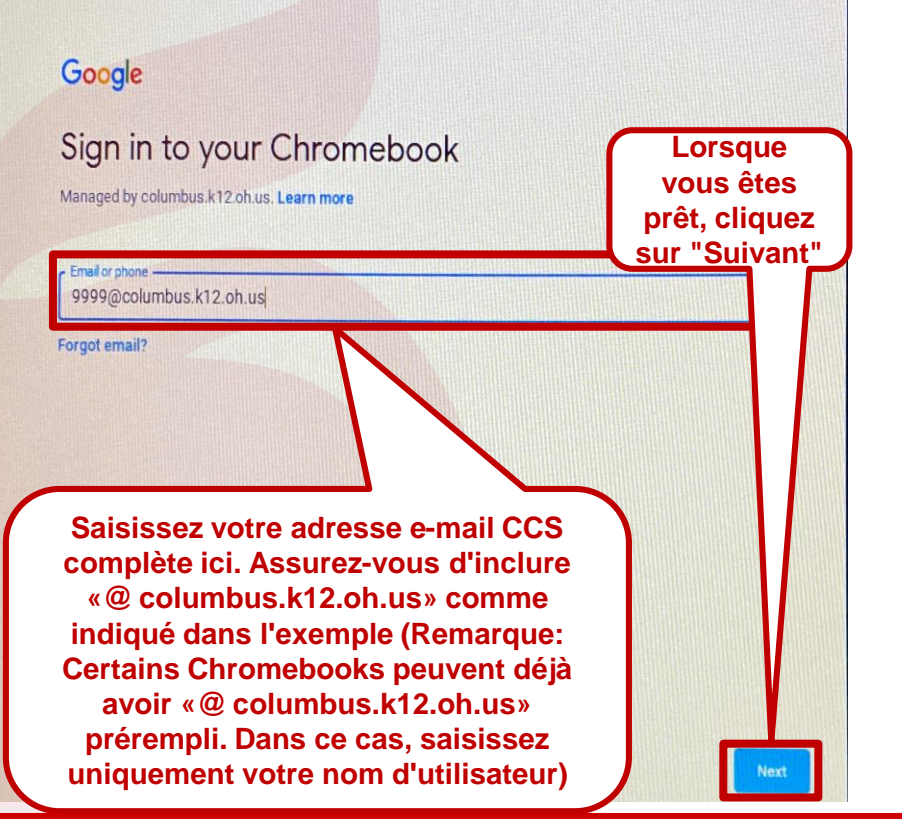

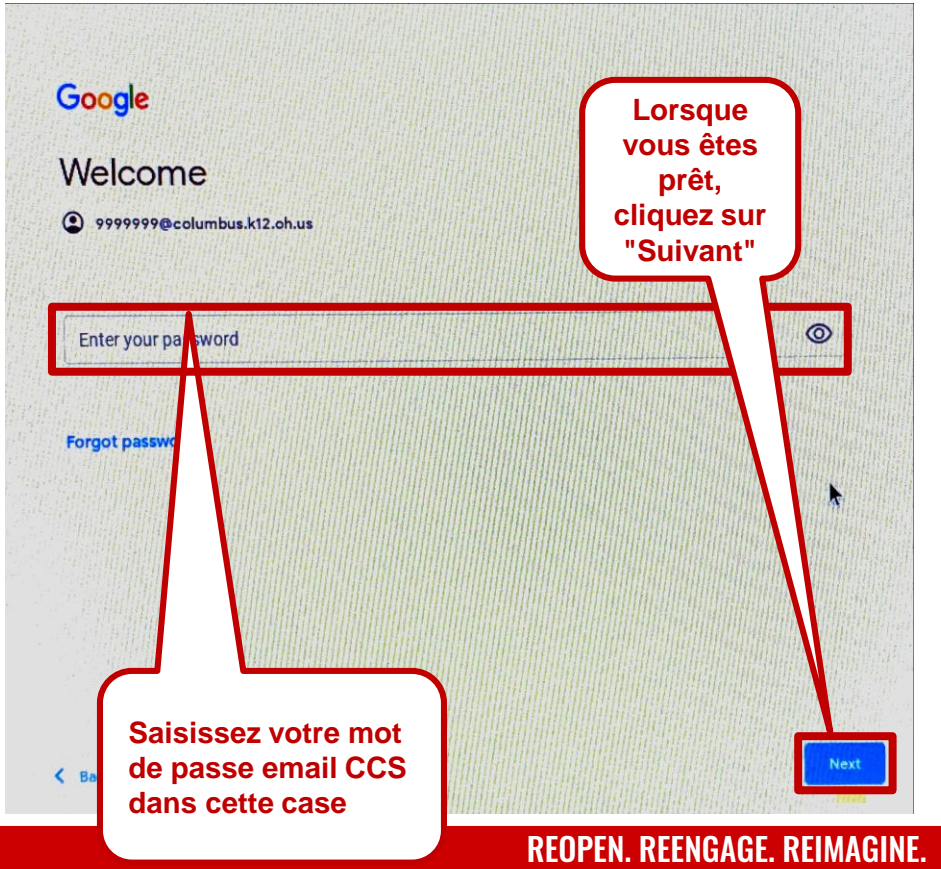

### **Basiques de Chromebook** Installation d'applications

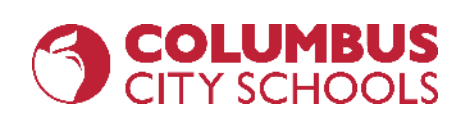

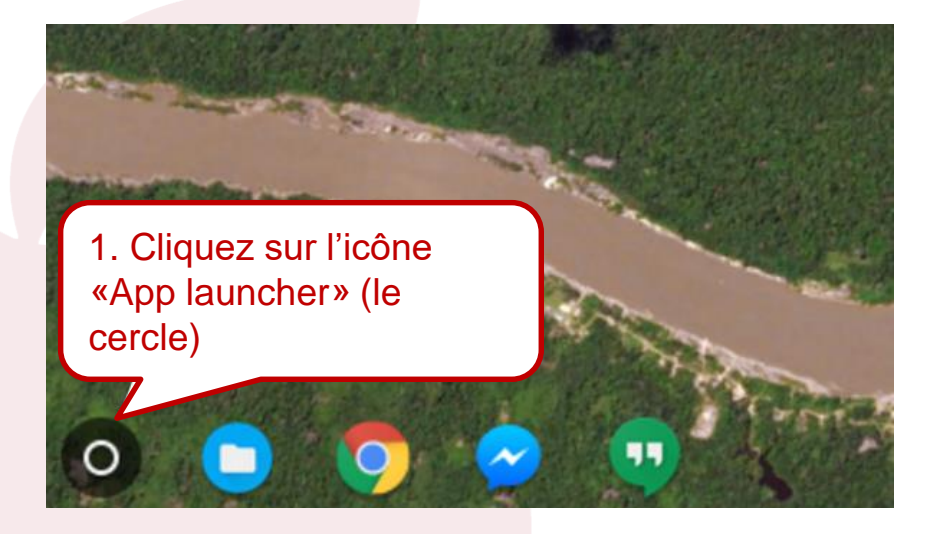

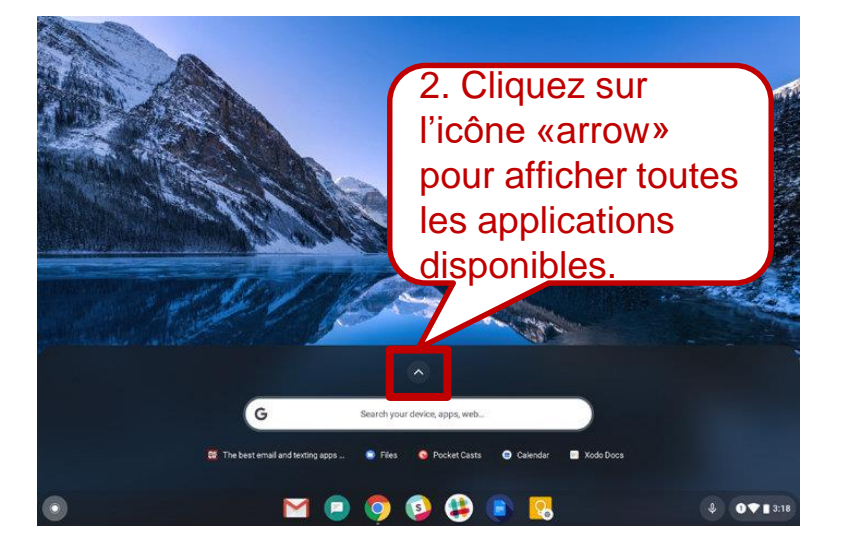

#### engage@columbus.k12.oh.us

#### engage@columbus.k12.oh.us

G

3. Lancez le

Get Help

10

Google Photos

<txt>

«Web Store»

9

Chrome

D

Play Music

6

loogle Play Mu

### **Basiques de Chromebook** Installation d'applications

.

🕤 Solitaire 🚺 Calculator

-

Ħ

Play Books

ົດ

OpenVPN Conne

 $\sim$ 

Slides

- × + =

Calculator

Dang

Disney+

▼ ■ 2:38

Search your device, apps, web.

Play Movies & TV

Play Games

eep Notes

See what's new on Chromebook E FanFiction Net Sisney+

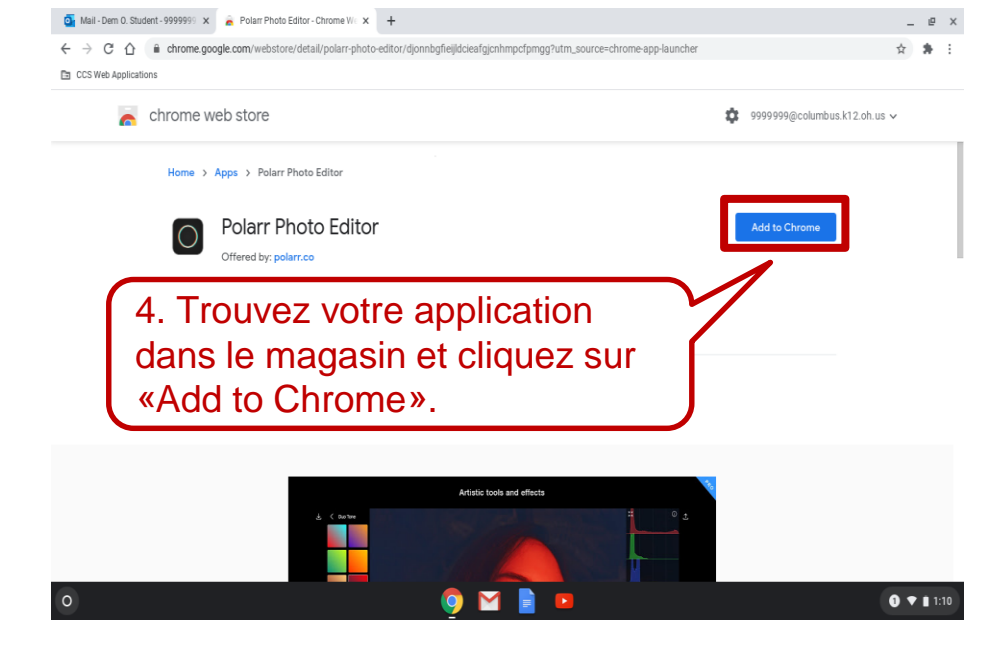

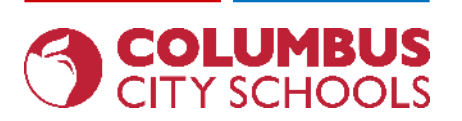

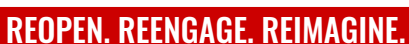

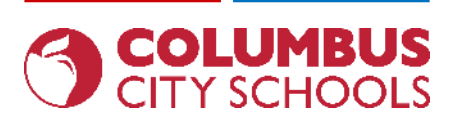

### **Installation d'applications**

| 🧕 Mail - Dem O. Student - 9999999 🗙 🚡 Polarr Photo Editor - Chrome We                               | × +                                                                                                    | _ @ ×                                                                                                |
|----------------------------------------------------------------------------------------------------|----------------------------------------------------------------------------------------------------|----------------------------------------------------------------------------------------------------|
| ← → C ☆   Chrome.google.com/webstore/detail/polarr-pl                                               | noto-editor/djonnbgfieijldcieafgjcnhmpcfpmgg?utm_source=chrome-ap                                                                     | pp-launcher 🏠 🎓 🗄                                                                                    |
| CCS Web Applications                                                                                | Add "Polarr Photo Editor"?                                                                                                    |                                                                                                    |
| Chrome web store Home > Apps > Polarr Photo Editor                                                  | It can:<br>Display notifications<br>Write to files and folders that you open in the application<br>Identify and eject storage devices | \$999999@columbus.k12.oh.us ↓                                                                        |
| Polarr Photo Edit<br>Offered by: polarr.co<br>★★★★★ 6.157 Photos<br>▲ Available for Android Get it. | Cancel Add app<br>300,000+ users<br>Offers in-app purchases     Ø Runs offline                                                        | Checking                                                                                             |
|                                                                                                    | Overview Reviews Support Related                                                                                                    | 5. Confirmez que vous souhaitez<br>«Add App». Une fois cette étape<br>terminée, vous pourrez trouver |
| Li Coude                                                                                            | Emulate weather, clouds, flares, etc                                                                                                  | votre nouvelle application dans le<br>lanceur d'applications, comme<br>indiqué à l'étape 2           |
| 0                                                                                                   | 🧿 🗹 📄 🚥                                                                                                    | € ▼ 1:10                                                                                             |

#### engage@columbus.k12.oh.us

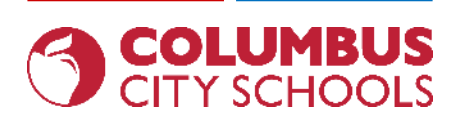

### **Connectez vous à votre E-mail CCS**

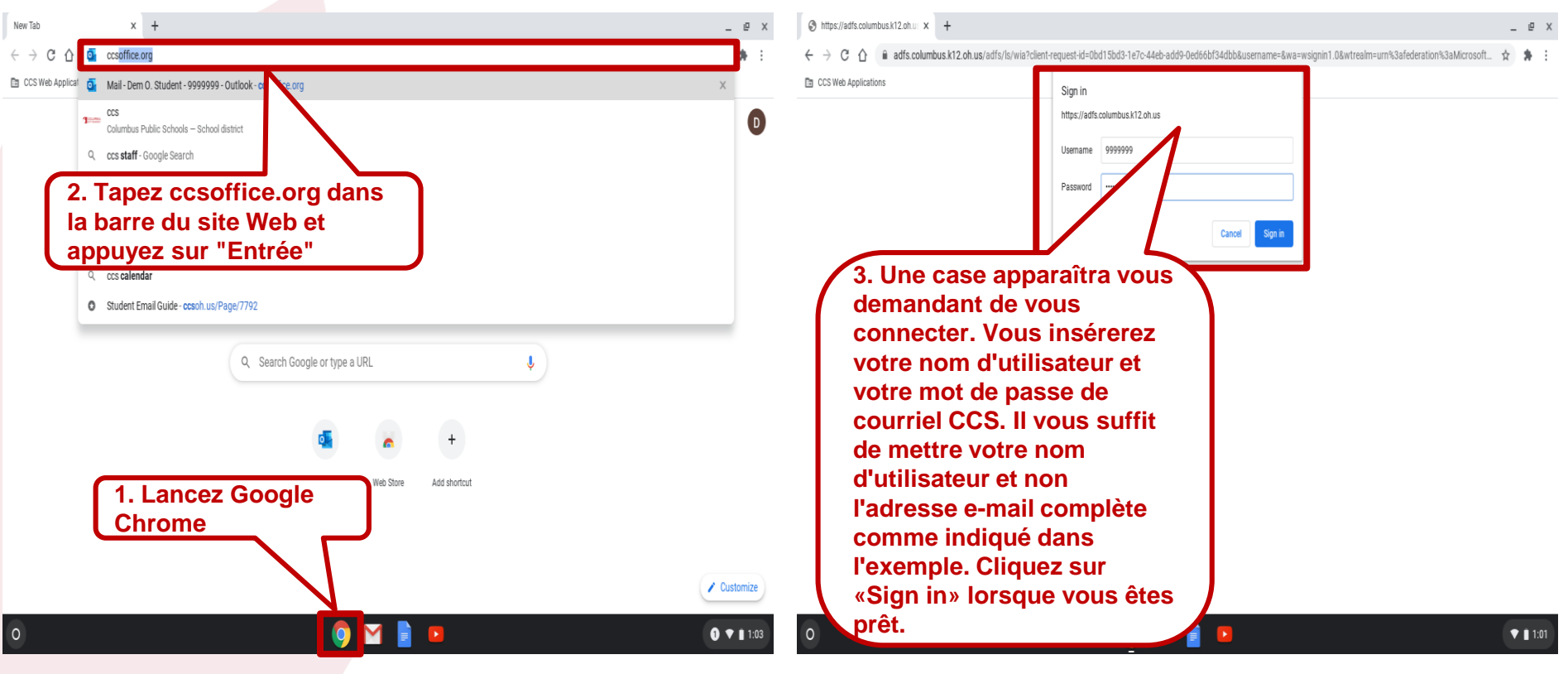

#### engage@columbus.k12.oh.us

### Basiques de Chromebook Se connecter à Clever

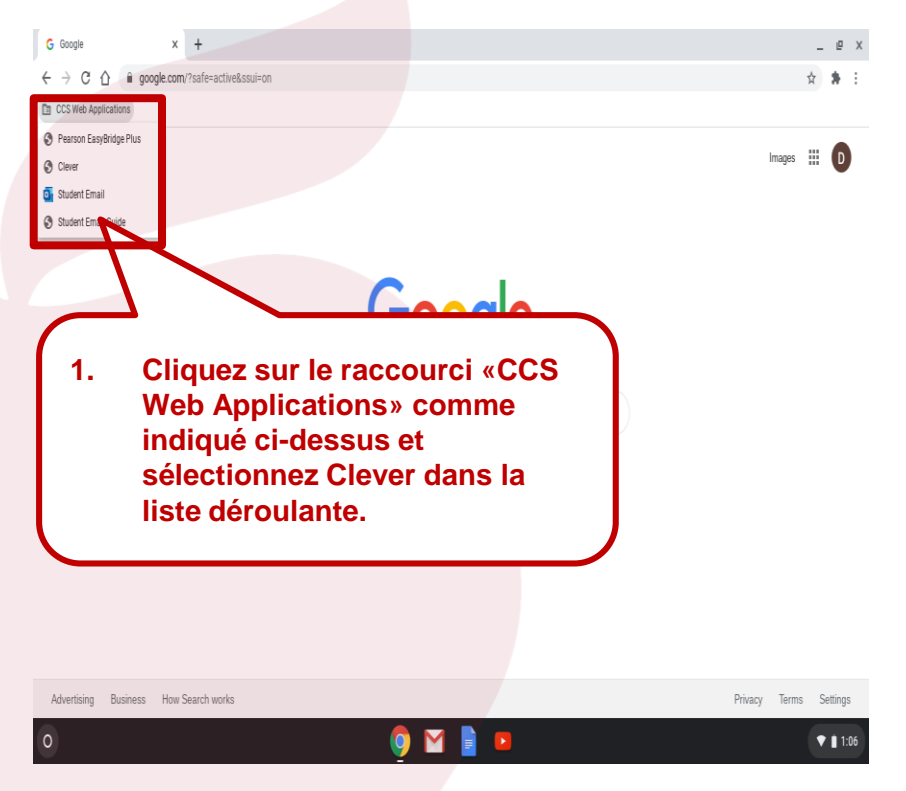

C Clever | Log in x +

En CCS Web Applications

2. Lorsque le site Web de Clever apparaît, cliquez sur l'option "Se connecter avec Active Directory". Une case de connexion apparaîtra. Vous vous connecterez de la même manière que vous le faites pour accéder au courrier électronique.

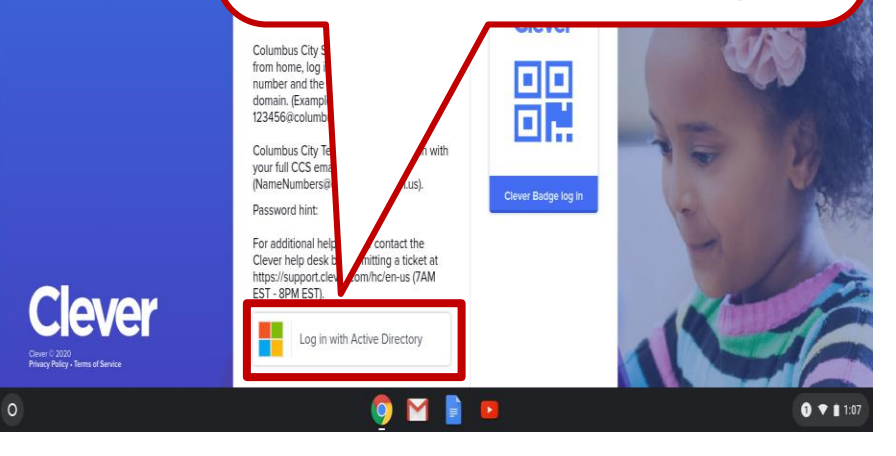

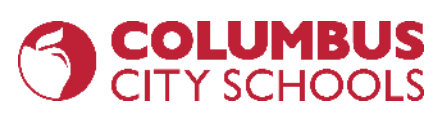

#### **REOPEN. REENGAGE. REIMAGINE.**

### **Basiques de Chromebook** Accéder à Google Drive/Docs/Sheets/Slides

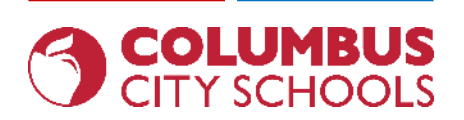

\_ @

☆

× + G Google google.com/?safe=active&ssui=on III D Images Tout d'abord, lancez Google Chrome comme indiqué ci-dessous. Si ce n'est pas sur le site Account Drive Classroom Web de Google, visitez google.com. Ensuite, cliquez sur les 9 «points» dans le coin h supérieur droit de la page Web. Lorsque vous Sheets Slides Docs faites cela, une liste d'applications s'affichera, 0 @ J y compris Google Drive/Docs/Sheets/Slides. Chat Calendar Meet Tout le matériel créé/enregistré ici est ing Lucky accessible sur n'importe quel appareil en vous 8 domestic or sexual abuse connectant à Google avec votre adresse e-Contacts mail/mot de passe CCS.

https://www.google.com/intl/en/about/products?tab=wh

Privacy Terms Settings 1 💎 🗎 1:06

#### engage@columbus.k12.oh.us

### **Basiques de Chromebook** Accès aux navigateurs sécurisés pour les tests en ligne (NWEA, AIR, etc.)

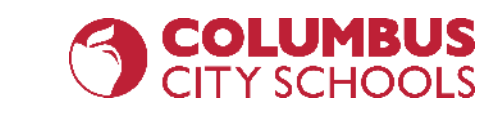

🕒 Browse as Guest

Back

#### Sign in to your Chromel

Pour accéder aux tests en ligne, vous ne pouvez pas être connecté au Chromebook. Avant de vous connecter, vous verrez le bouton "Applications" comme indiqué cidessous. Lorsque vous cliquez dessus, la liste des navigateurs de tests en ligne disponibles s'affiche.

Riverside DataManager
 SecureTestBrowser
 TestNav
 NWEA Secure Testing

Shut down

engage@columbus.k12.oh.us